# NAVEKSA

# ItemPlanning

- Inventory availability on a single screen cockpit with real time information
- Bill of material examination identify component shortages for your production order.
- Inventory simulation and result display
- Shortage control with assembly bill of materials
- Critical item's function Pinpoint items with demand/ supply imbalances
- Salesperson can check status of delivery time.

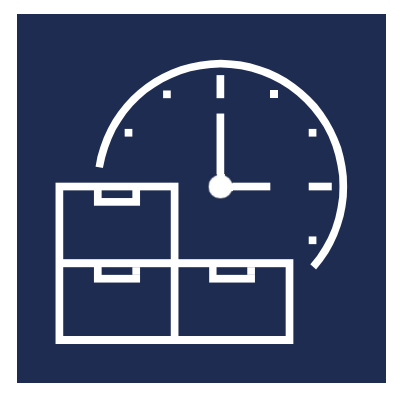

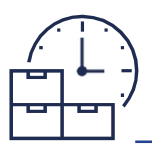

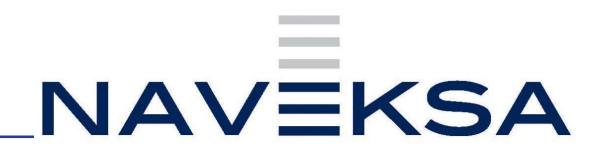

# Index

| Itemplanning – Installation and First time setup | . 3 |
|--------------------------------------------------|-----|
| Itemplanning – Introduction                      | . 3 |
| Itemplanning – How to use for Production Planner | . 6 |
| Itemplanning - How to use for Purchasing Agent   | . 9 |
| Itemplanning - How to use for Salesperson        | 11  |
| Itemplanning - License renewal                   | 15  |
| Itemplanning – Version update                    | 16  |

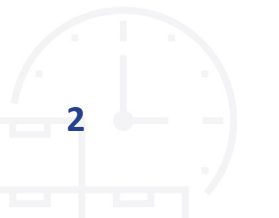

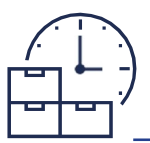

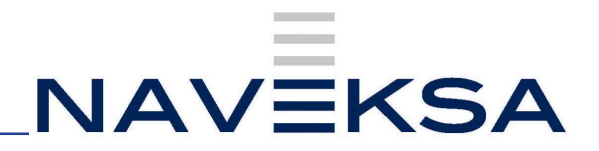

# Itemplanning – Installation and First time setup

- 1. Order a license key to be able to run app for production purposes by writing to Naveksa at <a href="mailto:support@naveksa.com">support@naveksa.com</a>
- If for a BC Cloud download the app from Microsoft AppSource. You can get it here clicking the Free trial button: https://appsource.microsoft.com/da/marketplace/apps?search=naveksa&page=1
- 3. If for an On-premise go to our Help center and download the app.
  - a. https://www.dropbox.com/home/NAVEKSA%20TEAM/Teknik/ Software/Releases/2023/ItemPlanning
  - b. Installation is done by the common PowerShell commands exactly like any other BC App.
  - c. Please notice you must create yourself as a user, or sign into our Help desk before you can download.
- 4. Insert the license key in the ItemPlanning setup display, in the field General
- 5. Run the Setup or go straight to the ItemPlanning setup display.
  - a. Here you can find the detailed explanation of each field:

https://www.manula.com/manuals/naveksa/installation-and-setup-guide/1/en/topic/ itemplanning

- b. Please pay attention to setup the following fields correctly: BOM Calculation Gross/Net
- You are ready to go and work with planning of items for purchase, production and sales. Use the detailed manual to find out how it works. https://www.manula.com/manuals/naveksa/itemplanning/1/en/ topic/itemplanning-user-guide

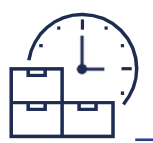

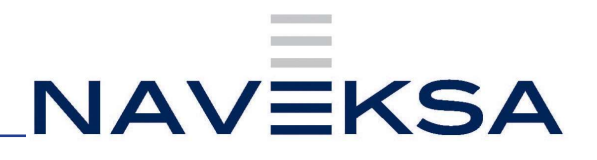

HYDRAULIC CYUN

3,080,00

## Itemplanning – Introduction

Itemplanning is a strong tool for Purchasing Agent, Production Planner and Sales person, to obtain knowledge of the current situation for production orders and stock availability

Two possible roles are available for Itemplanning

| Availab       | ble Roles $P \sim$        | $\mathcal{S}$ $\times$ |
|---------------|---------------------------|------------------------|
|               | •<br>Display Name         |                        |
|               | NAVEKSA MakeToOrder       | :                      |
| $\rightarrow$ | NAVEKSA ItemPlanning Adm  | :                      |
|               | NAVEKSA ItemPlanning User |                        |

• Itemplanning Adm has permission to make setup and various changes.

• Itemplanning User is intended for the daily user, e.g., purchaser and production planner Each role contains a various number of menues to help the user. *Itemplanning Adm.* 

CRONUS Danmark A/S | Journals >> Worksheets >> Orders >> Product Design >> Capacities >> Setup >> | ==

### ItemPlanning - Item ItemPlanning - BOM ItemPlanning - Critical Items ItemPlanning - Sales ItemPlanning -... Multi-select ItemPlanning - Prod. Order ItemPlanning -... Multi-select ItemPlanning - Item ItemPlanning - Item Item Item Item Item Item Item

#### Itemplanning User

CRONUS Danmark A/S | Worksheets | 🗮 ItemPlanning - Item ItemPlanning - BOM ItemPlanning - Critical Items ItemPlanning - Sales ItemPlanning -...es Order Multi ItemPlanning - Prod. Order ItemPlanning -...d. Order Multi

# Itemplanning item is a function that can be used of more roles

Itemplanning item:

Collecting data from the whole company (sales, purchasing, production, warehouse) and displays an inventory status for all planned transactions Open the item to be investigated- in this case HC200

 No.1
 Construction
 Submitted Extr
 Autory EXtr
 Foldscher EXtrinit
 Construction
 Construction
 Construction
 Construction
 Construction
 Construction
 Construction
 Construction
 Construction
 Construction
 Construction
 Construction
 Construction
 Construction
 Construction
 Construction
 Construction
 Construction
 Construction
 Construction
 Construction
 Construction
 Construction
 Construction
 Construction
 Construction
 Construction
 Construction
 Construction
 Construction
 Construction
 Construction
 Construction
 Construction
 Construction
 Construction
 Construction
 Construction
 Construction
 Construction
 Construction
 Construction
 Construction
 Construction
 Construction
 Construction
 Construction
 Construction
 Construction
 Construction
 Construction
 Construction
 Construction
 Construction
 Construction
 Construction
 Construction
 Construction
 Construction
 Construction
 Construction
 Construction
 Construction</

MSC HC20

MSC HC20

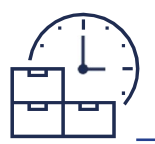

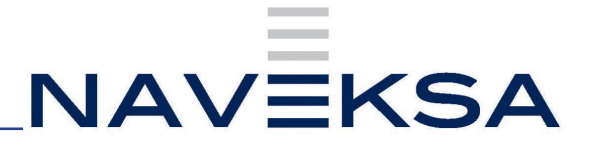

In the field type it is possible to put in different filters, ie Sales or Purchasing

| ItemPlannin       | na - Item                       |           |             |             |                       |        |                         |               | 0       |             |       |             |                   |             |                |                                       |               |   |
|-------------------|---------------------------------|-----------|-------------|-------------|-----------------------|--------|-------------------------|---------------|---------|-------------|-------|-------------|-------------------|-------------|----------------|---------------------------------------|---------------|---|
| tion of Long Sec. | ninter Different states Managem | ant Di la | ninera Dine | . Barrantin | fan in etw            |        | Testation 1             | Marg and page |         |             |       |             |                   |             |                |                                       |               |   |
| General           | and a second second             |           |             |             |                       | ~ * 6  |                         |               |         |             |       |             |                   |             |                | Item Details - Replenishment          |               |   |
|                   |                                 |           |             |             |                       |        |                         |               |         |             |       |             |                   |             |                | Sec.10.                               | H1200         |   |
| NE                | +C200                           |           |             | 9           | eorphan I             |        | -                       |               |         |             |       |             |                   |             |                | Repletionment System                  | Pod Order     |   |
| Description       | Wateric Opt                     | Ser.      |             |             | the Parring Verschael | tata . | •                       |               |         |             |       |             |                   |             |                | mentary                               | 5             |   |
|                   |                                 |           |             |             |                       |        |                         |               |         |             |       |             |                   |             |                | Purchase                              |               |   |
| Lines   Line fee  | er options                      |           |             |             |                       |        |                         |               |         |             |       |             |                   |             | 12 63          | Vendor No.                            | 2.83          |   |
| 200               | 422                             |           | happedert   | Sile Drive  | Longer laster to      | 111    | Synthese<br>Contraction | Peshation     | 2 danet | 1.1.1.1.1.1 | Smith | 100000      | The second second | -           | and the second | Vendor Rem No.                        |               |   |
| 08                | inarticy                        | COM       | 26440       | -           |                       | -499   | CORVER                  | cross no.     | 1.000   |             | - 90  | 20,880.00   | Distances.        | Taracture . | 1994 (199      | Bank March                            |               |   |
| - 14.04.2023      | Production ·                    | 1         |             |             |                       | 1      | -                       | 100326        |         | 11          | 5     | 15,850,00   | 14-54-2023        |             |                | Manufacturing Policy                  | Male to Order |   |
| 14-04-2023        | Patried                         | 1         |             |             |                       | 100    |                         | 100821        |         | 113         | 100   | 294,850,00  | 14-04-2023        |             |                | As any No.                            | HC200         |   |
| 14-04-2025        | Ponecett                        |           |             |             |                       | 200    |                         | 1005528       |         | 113         | 200   | 816,930,00  | 14-04-2023        |             |                | Production BOM No.                    | PIC200        |   |
| 18-05-2023        | Predation                       |           | 5           | 101027      | weet                  |        |                         |               |         | 308         | 1     | 803.880.00  | 18-05-2023        |             |                | The same descent of the second second |               |   |
| 01-08-2023        | Rychael<br>Comp. (host-stari)   | 1         | 200         | 101028      | Liteare, Inc.         |        |                         |               |         | 108         | 200   | 281.380.00  | 11-05-2023        |             |                | Item Details - Hanning                |               |   |
| 04-08-2023        | Fee Parried                     |           | 90          | 101024      | Vite4                 |        |                         |               |         | 98          | 60    | 18:380,00   | 04-08-2025        |             |                | Terri Nat.                            | H0200         | 1 |
| 04 08 2023        | Comp. (firm Parmed)<br>Transfer |           | 100         | 101024      | Vited.                |        |                         |               |         | -42         | 100   | -105.622.00 | 04-00-2025        |             |                | Rendering Relia                       | Lot-for-Lot   |   |
| 04.08.2023        | Service                         | -         | 30          | nendif4     | vind.                 |        |                         |               |         |             | 200   | -945122,00  | 04.05.3323        |             |                | Time Suchat.                          |               |   |
| 17-06-2023        | Avidant Bariat                  |           | 10          | 121028      | Kontorcentraien A.S.  |        |                         |               |         | -80         | 10    | 788,222.00  | 17.08.3025        |             |                | Safety Send Time                      |               |   |
| 17-06-2023        | Internet                        |           | 3           | 101028      | Rontonentmen A/S      |        |                         |               |         | -302        |       | 401,270.00  | 17-00-2023        |             |                | Safety Book Quartity                  | 4             |   |
| 17-06-2023        | Rever Adapt                     |           |             | 101028      | Kontoncentralien A/S  |        |                         |               |         | -115        | 8     | -822.155.00 | 17-06-0023        |             |                | Reorder Point                         |               |   |
| 07-09-2028        | Augentis Course                 |           | 10          | 101028      | Viet                  |        |                         |               |         | -125        | 10    | -848,250,00 | 07.09-2025        |             |                | Reolder Quartity                      | a .           |   |
|                   | 100                             |           |             |             |                       |        |                         |               |         |             |       |             |                   |             |                | Macinum inventory                     |               |   |
|                   |                                 |           |             |             |                       |        |                         |               |         |             |       |             |                   |             |                | Monte Control Controls                |               |   |
|                   |                                 |           |             |             |                       |        |                         |               |         |             |       |             |                   |             |                | Code 11 mars                          |               |   |
|                   |                                 |           |             |             |                       |        |                         |               |         |             |       |             |                   |             |                | Last Time Citil Littler               | 5.811         |   |
|                   |                                 |           |             |             |                       |        |                         |               |         |             |       |             |                   |             |                | Test rue chimeron                     |               |   |
|                   |                                 |           |             |             |                       |        |                         |               |         |             |       |             |                   |             |                |                                       |               |   |
|                   |                                 |           |             |             |                       |        |                         |               |         |             |       |             |                   |             |                |                                       |               |   |
|                   |                                 |           |             |             |                       |        |                         |               |         |             |       |             |                   |             |                |                                       |               |   |
|                   |                                 |           |             |             |                       |        |                         |               |         |             |       |             |                   |             |                |                                       |               |   |
|                   |                                 |           |             |             |                       |        |                         |               |         |             |       |             |                   |             |                |                                       |               |   |
|                   |                                 |           |             |             |                       |        |                         |               |         |             |       |             |                   |             |                |                                       |               |   |
|                   |                                 |           |             |             |                       |        |                         |               |         |             |       |             |                   |             |                |                                       |               |   |
|                   |                                 |           |             |             |                       |        |                         |               |         |             |       |             |                   |             |                |                                       |               |   |

ItemPlanning goes through the entire list (sales, purchases, production, forecast, etc.) date-wise.

The Independent/Dependent Demand column shows the quantity to use in descending date order.

Approaches are real orders (Sale, Purchase, Production)

Red numbers indicate orders overdue and require action to be taken, e.g., informing the customer about delays in relation to the desired delivery time.

The Inventory value column tells how much the value of the inventory value is and can, for example, be useful when simulating quantities for purchases, where you can imme diately see how large the expense will be. The same applies to the inventory column, where you can see current quantities in stock on a given date.

Simulation: What happens if I change the date or quantity? What impact does it have on delivery time, stock value, etc. This function can be used before starting a production to know the" consequence" of the action

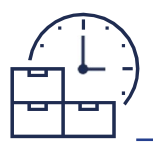

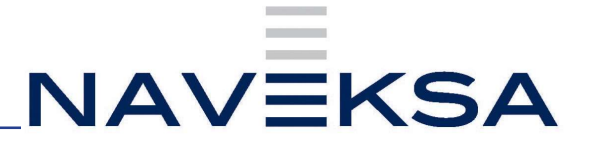

| Simulate<br>Qty. | Stock Value | Simulate Date |
|------------------|-------------|---------------|
|                  | 20.880,00   |               |
| 5                | 33.930,00   | 14-04-2023    |
| 100              | 294.930,00  | 14-04-2023    |
| 200              | 816.930,00  | 14-04-2023    |
| 5                | 803.880,00  | 18-05-2023    |
| 200              | 281.880,00  | 01-08-2023    |
| 50               | 151.380,00  | 04-08-2023    |
|                  |             |               |

# Itemplanning – How to use for Production Planner

ItemPlanning BOM

Only items with BOM is displayed (purchased items are not displayed)

The column in the right side of the screen is a fact-box, which gives information of ie Minimum order size, meaning that you don't need to check the item card.

|       | Description         | Substitutes<br>Exist | Assembly<br>BOM | Production BOM<br>No. | Routing No. | Base Unit of<br>Measure | Cost is<br>Adjusted | Unit Cost | Unit Frice Vendor No. | Search<br>Description |                       |                 |     |
|-------|---------------------|----------------------|-----------------|-----------------------|-------------|-------------------------|---------------------|-----------|-----------------------|-----------------------|-----------------------|-----------------|-----|
| 22    | Hydraulic cylinder  | No                   | No              | HS200                 | 15200       | BSS                     |                     | 2.610,00  | 0,00                  | HYDRAUUC CYL          | 🛈 Details 👔           | Attachments (0) |     |
| 40200 | Hydraulisk cylinder | No                   | No              | MSC_HC200             | MSC_HC200   | PCS                     | 10                  | 3.080,00  | 0,00                  | HYDRAULISK CY         |                       |                 |     |
|       |                     |                      |                 |                       |             |                         |                     |           |                       |                       | Item Details - Inv    | olding          |     |
|       |                     |                      |                 |                       |             |                         |                     |           |                       |                       | item No.              |                 |     |
|       |                     |                      |                 |                       |             |                         |                     |           |                       |                       | Costing Method        |                 | 51  |
|       |                     |                      |                 |                       |             |                         |                     |           |                       |                       | Cost is Adjusted      |                 |     |
|       |                     |                      |                 |                       |             |                         |                     |           |                       |                       | Cost is Posted to Gil |                 |     |
|       |                     |                      |                 |                       |             |                         |                     |           |                       |                       | Standard Cost         |                 | 2   |
|       |                     |                      |                 |                       |             |                         |                     |           |                       |                       | Unit Cost             |                 | 13  |
|       |                     |                      |                 |                       |             |                         |                     |           |                       |                       | Overhead Rate         |                 |     |
|       |                     |                      |                 |                       |             |                         |                     |           |                       |                       | Indirect Cost %       |                 |     |
|       |                     |                      |                 |                       |             |                         |                     |           |                       |                       | Last Direct Cost      |                 |     |
|       |                     |                      |                 |                       |             |                         |                     |           |                       |                       | Profit %              |                 |     |
|       |                     |                      |                 |                       |             |                         |                     |           |                       |                       | Unit Price            |                 |     |
|       |                     |                      |                 |                       |             |                         |                     |           |                       |                       | Item Details - Pla    | nning           |     |
|       |                     |                      |                 |                       |             |                         |                     |           |                       |                       | item No.              |                 |     |
|       |                     |                      |                 |                       |             |                         |                     |           |                       |                       | Reordering Policy     |                 | Lot |
|       |                     |                      |                 |                       |             |                         |                     |           |                       |                       | Reorder Point         |                 |     |
|       |                     |                      |                 |                       |             |                         |                     |           |                       |                       | Reorder Quantity      |                 |     |
|       |                     |                      |                 |                       |             |                         |                     |           |                       |                       | Maximum Inventory     |                 |     |
|       |                     |                      |                 |                       |             |                         |                     |           |                       |                       | Overflow Level        |                 |     |
|       |                     |                      |                 |                       |             |                         |                     |           |                       |                       | Time Bucket           |                 |     |
|       |                     |                      |                 |                       |             |                         |                     |           |                       |                       | Lot Accumulation Pe   | riod            |     |
|       |                     |                      |                 |                       |             |                         |                     |           |                       |                       | Rescheduling Period   |                 |     |
|       |                     |                      |                 |                       |             |                         |                     |           |                       |                       | Safety Lead Time      |                 |     |
|       |                     |                      |                 |                       |             |                         |                     |           |                       |                       | Safety Stock Quantil  | Y               |     |
|       |                     |                      |                 |                       |             |                         |                     |           |                       |                       | Minimum Order Qui     | antity          |     |
|       |                     |                      |                 |                       |             |                         |                     |           |                       |                       | Maximum Order Qu      | antity          |     |
|       |                     |                      |                 |                       |             |                         |                     |           |                       |                       | Order Multiple        |                 |     |
|       |                     |                      |                 |                       |             |                         |                     |           |                       |                       | Dampener Period       |                 |     |
|       |                     |                      |                 |                       |             |                         |                     |           |                       |                       | Dampener Quantity     |                 |     |

AC300 AC400 (purchased item)

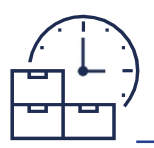

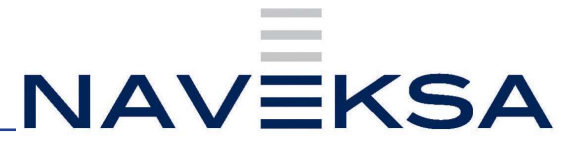

#### The field Explode offers several options, e.g. BOM single/Multilevel and main routing

| Explode · · · ·              |                                 |            | Single             | e level     | BOM                 |             |               |               |                    | $\sim$        |                             |                          |               |                   |                 |                  |           |
|------------------------------|---------------------------------|------------|--------------------|-------------|---------------------|-------------|---------------|---------------|--------------------|---------------|-----------------------------|--------------------------|---------------|-------------------|-----------------|------------------|-----------|
| Explode · · · ·              |                                 |            | Multi-             | level       | BOM +               | Mai         | in rou        | uting         |                    | $\sim$        |                             |                          |               |                   |                 |                  |           |
| itemPlanning - BOM           |                                 |            |                    |             |                     |             |               |               | (2)                | ) <u>i</u> ë  | + 🗊                         |                          |               |                   |                 |                  |           |
| ItemPlanning -               | - BOM                           |            |                    |             |                     |             |               |               | 0                  |               |                             |                          |               |                   |                 |                  |           |
| 📆 Update ItemPlanning        | 🗟 Create Order Proposals 🕻 Appl | / Template | Requisit           | tion Worksh | neet 📔 Plan         | ned Pror    | duction O     | rders 📔 Assen | ibly Orders 🚺      | Item Journal  | 💽 Item Reciassi             | fication Journal         | 尾 Item Tracir | ng 🛛 🖻 Stati      | istics   Mor    | re options       |           |
| General                      |                                 |            |                    |             |                     |             |               |               |                    |               |                             |                          |               |                   |                 |                  | Show less |
| No                           | нс200                           |            |                    | Calculat    | e for qty.          |             |               |               |                    | 0             | Explode                     |                          |               | vluiti-level Br   | DM + All routin | ngs              | ~         |
| Description                  | Hydraulic cylinder              |            |                    | Qty. in F   | Prod.order          |             |               |               |                    | 305           | Show co                     | mponent lines sh         | hort on r     |                   |                 |                  |           |
| Active Version               |                                 |            |                    | Qty. to I   | ould                |             |               |               |                    | 0             | Show co                     | imponent lines sh        | nort only     | -                 |                 |                  |           |
| Required Quantity            |                                 |            |                    | Select fr   | or Create Orde      | r (Propo    | ean           |               |                    |               | Show Re                     | ol Sustem                | 5             | 6/1               |                 |                  |           |
| nequired quantity            |                                 |            | -                  | June 1      | n create orde       | i (i topo   | ~ ~           | -             |                    |               | JIN THE                     | pisystem                 |               |                   |                 |                  | -         |
| Required Date                | 17-08-2023                      |            | 8                  | Select a    | .) Lines for Cre    | ste Orde    | s(            | •             |                    |               | Show Pla                    | unning Workshee          | t data        | <u> </u>          |                 |                  |           |
| Starting Date Capacity calc. |                                 |            | <b>1</b>           | Availab)    | e Date (mat.)       |             |               |               |                    |               | Exclude i                   | Purchase                 | 0             |                   |                 |                  |           |
| Inventory on Location        |                                 |            | 8                  | Critical I  | tem                 |             |               |               |                    |               | Exclude                     | Production order         | s             |                   |                 |                  |           |
|                              |                                 |            |                    | Availabi    | e Date (cap.)       |             |               |               |                    |               |                             |                          |               |                   |                 |                  |           |
| lines Line Fewer opt         | ions                            |            |                    |             |                     |             |               |               |                    |               |                             |                          |               |                   |                 | 1                | 14 51     |
|                              |                                 |            |                    |             |                     |             |               |               |                    |               |                             |                          |               | Qty in            |                 |                  |           |
| Component / Operation        | Description                     | Select     | Vendor /<br>Center | Level       | Replenish<br>System | Expl<br>SOM | Expl<br>Route | Actual Stock  | BOM / Route<br>Qty | BOM<br>Demand | Required Date<br>Free stock | All Dates Total<br>Stock | AvailLead     | Purchase<br>Order | AvailOrder      | Starting<br>Date | Ending    |
| 010                          | Final assempty                  |            | 100                | 0           | Route               |             | 0             | 0             | 1                  | 0             | 0                           | 0                        |               |                   |                 | 17-08-2023       | 17-08-    |
| 020                          | Final Quality Control           |            | 200                | 0           | Route               |             |               | 0             | 1                  | 0             | 0                           | 0                        |               | -                 |                 | 17-08-2023       | 17-08-    |
| AC200                        | Cylinder barrel for series 200  |            |                    | 1           | Prod.Order          | 2           |               | 16            | 2                  | 0             | 18                          | 18                       |               | -                 |                 | 17-08-2023       | 17-08-    |
| 010                          | Dreje komplet                   |            | 400                | 1           | Route               |             |               | 0             | 2                  | 0             | 0                           | 0                        |               | -                 |                 | 17-08-2023       | 17-08-    |
| 020                          | Færdiggøre                      |            | 200                | 1           | Route               |             |               | 0             | 2                  | 0             | 0                           | 0                        |               |                   |                 | 17-08-2023       | 17-08-    |
| BC200                        | Cylinder head for series 200    |            |                    | 2           | Prod.Order          |             |               | 16            | 1                  | 0             | 16                          | 16                       |               | -                 |                 | 17-08-2023       | 17-08-    |
| 010                          | Subcontracting                  |            | 805                | 2           | Route               |             |               | 0             | 1                  | 0             | 0                           | 0                        |               | -                 |                 | 17-08-2023       | 17-08-    |
| CC200                        | Sealing for series 200          |            | 50000              | 3           | Purchase            |             |               | 20            | 1                  | 0             | -592                        | -592                     | 19-08-2023    | -                 | 05-12-2022      | 17-08-2023       | 17-08-    |
| 010                          | Subcontracting                  |            | 805                | 3           | Route               | 0           |               | 0             | 1                  | 0             | 0                           | 0                        |               | -                 |                 | 17-08-2023       | 17-08-    |
| AC300                        | Piston for series 200           |            |                    | 1           | Prod.Order          | 5           |               | 8             | 1                  | 0             | 8                           | 8                        |               | -                 |                 | 17-08-2023       | 17-08-    |
| 010                          | Dreje komplet                   |            | 400                | 1           | Route               | 0           |               | 0             | 1                  | 0             | 0                           | 0                        |               |                   |                 | 17-08-2023       | 17-08-    |
| 020                          | Færdiggøre                      |            | 300                | 1           | Route               | 0           |               | 0             | 1                  | 0             | 0                           | 0                        |               | -                 |                 | 17-08-2023       | 17-08-    |
|                              | Rath fact and an 200            | 10         |                    | 2           | Purchase            | 10          |               | 0             | 5                  | 0             | -1.525                      | -1.525                   | 17-08-2023    |                   |                 | 17 08 2022       | 17-08-    |
| BC300                        | bolt for series and             | - U.       |                    |             |                     |             |               |               |                    |               |                             |                          |               | -                 |                 | 11-00-6060       |           |

If 0 is displayed in the column BOM Demand stock for the item is available.

If the demand changes to a higher quantity than we have in stock, quantities are displayed in the column

#### Required date Free stock in red numbers.

Required date Free stock covers the exact date opposite All Dates Total stock.

| Required Date<br>Free stock | All Dates Total<br>Stock |
|-----------------------------|--------------------------|
| 0                           | 0                        |
| 0                           | 0                        |
| 18                          | 18                       |
| 0                           | 0                        |
| 0                           | 0                        |
| 16                          | 16                       |
| 0                           | 0                        |
| -592                        | -592                     |

**Starting /Ending date** displays the date of Start/End for the individual operation.

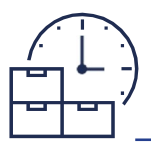

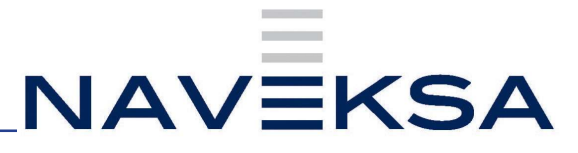

Available day (mat) is the first possible start date

**Critical item** displays which item is the most critical and when it is available in the warehouse

**Available date (cap)** displays first possible delivery date for quantity xx of a given item if you start production on available Mat.date

| Available Date (mat.) |  |
|-----------------------|--|
| Critical Item         |  |
| Available Date (cap.) |  |

Quantity to build displays the quantity we are able to produce right now

Qty. to build 0

Show component lines short on r... displays only lines with shortage on the required date Show component lines short on all dates displays only lines with shortage on all dates

| Show component lines short on r                                                                                                    |                                                                                                    |                                                                      |                                                                                                    |
|----------------------------------------------------------------------------------------------------|----------------------------------------------------------------------------------------------------|----------------------------------------------------------------------|----------------------------------------------------------------------------------------------------|
| Show component lines short only                                                                                                    |                                                                                                    |                                                                      |                                                                                                    |
| ItemPlanning - BOM                                                                                                    |                                                                                                    | -<br>/ 6                                                             | + 8                                                                                                    |
| ItemPlanning - BOM                                                                                                    |                                                                                                    |                                                                      |                                                                                                    |
| 🗒 Update ItemPlanning 🔒 Create Order Proposals 😭 Apply Templ                                                                                      | ate 📱 Requisition Worksheet 📲 Planned Produc                                                                                                    | tion Orders 🖹 Assembly Orders 🚺 Item Journal 🚦                       | item Reclassification Journal 🖪 Item Tracing 🕗 Statistics 🛛 More options                                                                                                    |
| General                                                                                                    |                                                                                                    | antractioned toget our event wavely the postal decision of           | Show h                                                                                                    |
| No. HC200                                                                                                    | Calculate for gty.                                                                                                    |                                                                      | Explode Single level BOM                                                                                                    |
|                                                                                                    |                                                                                                    |                                                                      |                                                                                                    |
| Description Hydraulic cylinder                                                                                                    | Qty. In Prod.order                                                                                                    | 305                                                                  | Show component lines short on r                                                                                                    |
| Description Hydraulic cylinder Active Version                                                                                                    | Qty. in Produceder                                                                                                    | 305<br>                                                              | Show component lines short on r                                                                                                    |
| Description Hydraulic cylinder Active Version Required Quantity                                                                                   | Qty. In Producter Qty. to build 1 Select for Create Order (Proposal)                                                                               | 305<br><br>0<br>                                                     | Show component lines short on r Show component lines short only Show Repl System                                                                                                    |
| Description Hydraulic cylinder<br>Active Version<br>Required Quantity<br>Required Date 17-08-2023                                                 | Qty. in Prod.order<br>Qty: to build<br>1 Select for Create Order (Proposal)<br>E Select all Lines for Create Order (                               | 305<br>0<br>. •                                                      | Show component lines shart on r Show component lines shart on r Show Repußsten All Show Panning Worksheet data                                                                                                    |
| Description Hydraulic olinder Active Version Resulted Quantity Resulted Quantity Resulted Costet 17-08-2023 Stating Date Capacity calc.           | City, in Produrder City, in Produrder City, to build Select for Create Order (Proposal) Select all Lines for Create Order (, Available Date (mat,) | 305<br>0<br>0<br>0<br>0                                              | Show component lines short on r Show component lines short on ry Show Republications and a short on ry Show Reprintly Worksheet data Discub Revises                                                                                                    |
| Decription Hydraulic gillider<br>Active Version Required Quartity [748-2023<br>Required Quartity [748-2023<br>Starting Date Cateschy calc. [<br>] | City, in Produorder City, to build  I Select for Create Order (Proposa)  Select all Units for Create Order (,  Autiliate Date (mat)  Critical item | 305<br>0<br>0<br>0<br>0<br>0<br>0<br>0<br>0<br>0<br>0<br>0<br>0<br>0 | Show component lines short on r Show component lines short on r Show Regr.System Al Show Rearring Worksheet data Exclude Participate Exclude Participate Exclude |

Show repl.System can be used to filter what you want to see, ie items for production

Show Repl.System

| Lines Line Fewer op   | otions                         |        |                    |       |                     |             |               |              |                    |               |                             |                          |           |                             |             | 1                | 6      |
|-----------------------|--------------------------------|--------|--------------------|-------|---------------------|-------------|---------------|--------------|--------------------|---------------|-----------------------------|--------------------------|-----------|-----------------------------|-------------|------------------|--------|
| Component / Operation | Description                    | Select | Vendor /<br>Center | Level | Replenish<br>System | Expl<br>BOM | Expl<br>Route | Actual Stock | BOM / Route<br>Qty | BOM<br>Demand | Required Date<br>Free stock | All Dates Total<br>Stock | AvailLead | Qty in<br>Purchase<br>Order | Avail,Order | Starting<br>Date | Ending |
| AC200                 | Cylinder barrel for series 200 |        |                    | 1     | Prod.Order          |             |               | 16           | 2                  | 0             | 18                          | 18                       |           | -                           |             | 17-08-2023       | 17-08- |
| AC300                 | Piston for series 200          |        |                    | 1     | Prod.Order          |             |               | 8            | 1                  | 0             | 8                           | 8                        |           | -                           |             | 17-08-2023       | 17-08- |
| → <u>AC400</u>        | Steel for series 200           |        | 50000              | 1     | Purchase            |             |               | 0            | 0,5                | 0             | 158                         | 158                      |           | 311                         | 30-04-2023  | 17-08-2023       | 17-08- |

It is possible to create order proposals (purchase and production orders) directly from Itemplanning BOM, once it is selected (green in the field Select for Order Proposals)

|                                                                | NA                                                                                                    | VEKS                              |
|----------------------------------------------------------------|----------------------------------------------------------------------------------------------------|-----------------------------------|
|                                                                |                                                                                                    |                                   |
| emPlanning - BOM                                               |                                                                                                    | 0 B +                             |
| temPlanning - BOM                                              |                                                                                                    |                                   |
| 🔣 Update ItemPlanning 🛛 🕏 Create Order Proposals 🖓 Apply Templ | ate 🔠 Requisition Worksheet 📑 Planned Production Orders 📓 Assem                                                                                                    | nbly Orders 💽 Item Journal 🔳 iter |
| ieneral                                                        |                                                                                                    |                                   |
| o. HC200                                                       | Calculate for qty.                                                                                                    | o                                 |
| escription Hydraulic cylinder                                  | Qty. in Prod.order                                                                                                    | 305                               |
| ctive Version                                                  | Qty, to build                                                                                                    | 0                                 |
| equired Quantity                                               | 1 Select for Create Order (Proposal) · · · ·                                                                                                    |                                   |
| lequired Date 17-08-2023                                       | Select all Lines for Create Order (                                                                                                    |                                   |
| tarting Date Capacity calc.                                    | Available Date (mat.)                                                                                                    |                                   |
|                                                                | 8 Critical Item                                                                                                    |                                   |
| nventory on Location                                           | Available Date (cap.)                                                                                                    |                                   |
| inventory on Location                                          | The second second |                                   |
| inventory on Location                                          |                                                                                                    |                                   |

Press Order proposals and next Update Itemplanning and you can go directly to purchase/prod.orders

## Itemplanning - How to use for Purchasing Agent

#### **Itemplanning Critical items**

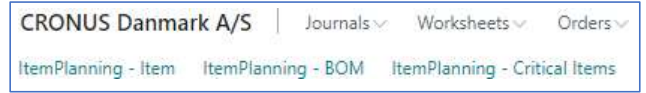

Set filter to Calculate until (date) and Negative stock (alternatively Reorder Point or Safety Stock)

| bit drive tables from                                                                                                    | e critical Items       |                             | $\sim \times$ |
|----------------------------------------------------------------------------------------------------|------------------------|-----------------------------|---------------|
| bytons  box Parning Workheet data  tr.04, 2023  tr.04, 2023  tr.04, 2023  tr.04, 2023  tr.04, 2023  tr.04, 2024  tr.04, 2024 tr.04, 2024 tr.04, 2024   | values from            | st used options and filters |               |
| hos Parning Workheld data <ul> <li>Tr.26-2033</li> <li>Savante dr fers selectori in tegetori in tegetori in tegetori in tegetori in tegetori in tegetori in tegetori in tegetori interto Patring Grupo</li> <li>Savante de fine Re fining Grupo</li> <li>Savante de fine Re fining Grupo</li> <li>Savante de fining Grupo</li> <li>Savante de fining Grupo</li> <li>Savante de fining Grupo</li> <li>Savante de fining Grupo</li> <li>Savante de fining Grupo</li> <li>Savante de fining Grupo</li> <li>Savante de fining Grupo</li> <li>Savante de fining Grupo</li> <li>Savante de fining Grupo</li> <li>Savante de fining Grupo</li> <li>Savante de fining Grupo</li> <li>Savante de fining Grupo</li></ul>                                                                                                    |                        |                             |               |
| Acutor of Market Statements (17.49-283) Analytic for the selection Iter: Teen Iter: Teen | ing Worksheet data 💿 🌘 | $\supset$                   |               |
|                                                                                                    | ntil                   | 7-08-2023                   | 0             |
| 18er:         Image: State State S                                 | or item selection      | eg. stock                   |               |
| innertog Vozing Group                                                                                                    |                        |                             |               |
| ree                                                                                                    |                        |                             |               |
| Clen Prod Pathy Group Clen Prod Pathy Group Repetrishmen System                                                                                                    | Destine Centre         |                             |               |
| Gen Post Posting Group Poplerishment System                                                                                                    | Posong Group           |                             |               |
| Repletishment System                                                                                                    | 1. Posting Group       |                             |               |
| + Fitter                                                                                                    | nment System           |                             |               |
|                                                                                                    |                        |                             |               |
| ilter totals by:                                                                                                    | ls by:                 |                             |               |
| + Filter                                                                                                    |                        |                             |               |
|                                                                                                    |                        |                             |               |
| Schedule OK Cance                                                                                                    |                        | Schedule OK                 | Cancel        |

Press OK and a total list of items with shortage is displayed. When setting the date remember to take delivery into account. In the example all items with shortage before 17-08-2023 are displayed

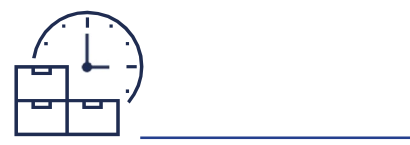

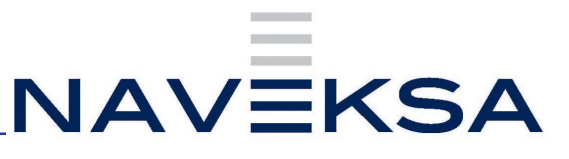

| ItemPlanning Critical Items  |                                                  |                      |           |            |            |                    |                                    |                                  |                                   |
|------------------------------|--------------------------------------------------|----------------------|-----------|------------|------------|--------------------|------------------------------------|----------------------------------|-----------------------------------|
| , <sup>©</sup> Search Manage |                                                  |                      |           |            |            |                    |                                    |                                  |                                   |
| No. 7 🗸                      | Description                                      | Base Unit of Measure | Unit Cost | Unit Price | Vandor No. | Starting Inventory | Calculated Inventory - End<br>Date | Calculated Inventory -<br>Lowest | Calculated Inventory -<br>Highest |
| 1100                         | Fabicated item                                   | STK                  | 0,00      | 0,00       |            | 58                 | -33                                | -33                              | 67                                |
| 1200                         | Purchased raw material                           | STK                  | 50,00     | 0,00       | 40000      | 0                  | 5.236                              | -936                             | 5.264                             |
| 1300                         | Purchased component                              | STK                  | 10,00     | 0,00       | 40000      | -9.952             | -1,884                             | -9.952                           | 9.992                             |
| 1400                         | Purchased component 14                           | STK                  | 7,50      | 0,00       | 50000      | -9.952             | -4.657                             | -9.952                           | 9.980                             |
| 1900-S                       | PARIS Gæstestol, sort                            | STK                  | 835,00    | 1.071,00   | 20000      | -20                | -40                                | -48                              | 0                                 |
| 1953-W                       | Gæstesektion 1                                   | STK                  | 0,00      | 6.693,00   |            | -49                | -49                                | -49                              | 0                                 |
| 1965-W                       | Konferencebundt 2+8                              | STK                  | 0,00      | 1.299,00   |            | -81                | -81                                | -81                              | 0                                 |
| 1969-W                       | Konferencepakke 1                                | STK                  | 0,00      | 1.899,00   |            | -7                 | -7                                 | -7                               | 0                                 |
| 2000413                      | FRB-3 <2"X2"X1/4"X 1 3/4"                        | PCS                  | 0,00      | 0,00       |            | 0                  | -10                                | -10                              | 0                                 |
| 200043RAW                    | FRB-3 <2"X2"X1/4"X 1 3/4" RAW                    | PCS                  | 10,00     | 0,00       |            | 0                  | -10                                | -10                              | 0                                 |
| 200053RAW                    | MRB 8AR 3/16"X 4"X 4" RAW                        | PCS                  | 20,00     | 0,00       |            | 0                  | -30                                | -30                              | 0                                 |
| 200060RAW                    | RR8-6 BAR 3/16X4X 6 1/2" RAW                     | PCS                  | 30,00     | 0,00       |            | 0                  | -5                                 | -5                               | 0                                 |
| 4172                         | Side pannel for allignment conveyor, Cable side. | PCS                  | 0,00      | 0,00       |            | 0                  | -1                                 | -1                               | 0                                 |
| 4207                         | Corner fixing for stop plate                     | PCS                  | 0,00      | 0,00       | 20000      | 0                  | -8                                 | -8                               | 0                                 |
| 4240                         | Side pannel for allignment conveyor, belt side.  | PCS                  | 0,00      | 0,00       |            | 0                  | -1                                 | -1                               | 0                                 |
| 6401                         | Side pannel motor side, Weld.                    | PCS                  | 0,00      | 0,00       | 10000      | 0                  | -2                                 | -2                               | 0                                 |
| 6402                         | Side guide belt side Weld.                       | PCS                  | 0,00      | 0,00       | 50000      | 0                  | -2                                 | -2                               | 0                                 |
| AG400                        | Steel for series 200                             | LBS                  | 60,00     | 0,00       | 50000      | 0                  | 158                                | +153                             | 158                               |
| BC300                        | Bolt for series 300                              | PCS                  | 0,00      | 0,00       |            | 0                  | -1.525                             | -1.525                           | 0                                 |
| CC200                        | Sealing for series 200                           | PCS                  | 55,00     | 0,00       | 50000      | 20                 | -592                               | -592                             | 20                                |
| HC200                        | Hydraulic cylinder                               | PCS                  | 2.610,00  | 0,00       |            | 8                  | -315                               | -315                             | 313                               |
| RVH GRN                      | Granules type RVH                                | LBS                  | 0,00      | 0,00       |            | 0                  | -14                                | -14                              | 0                                 |

If you want to see shortage for a specific item, set the filter with the item number, here HC200.

| Calculate critical Items               | 2 ×                                        |
|----------------------------------------|--------------------------------------------|
| Use default values from                | Last used options and filters $\checkmark$ |
| Options                                |                                            |
| Show Planning Worksheet data · · · · ( |                                            |
| Calculate until                        | 18-08-2023                                 |
| Parameter for item selection           | Neg. stock 🗸                               |
| ×No                                    | HC200 ~                                    |
| × No                                   | HC200 V                                    |
| ×Inventory Posting Group               | ~                                          |
| ×Gen. Prod. Posting Group              | ~                                          |
| × Replenishment System                 | ~                                          |
| + Filter                               |                                            |
| Filter totals by:                      |                                            |
| + Filter                               |                                            |
| nly shortage for i                     | item no HC200 is displaye                  |
| iny shortage for i                     | Schedule OK Cancel                         |
| Λ                                      |                                            |

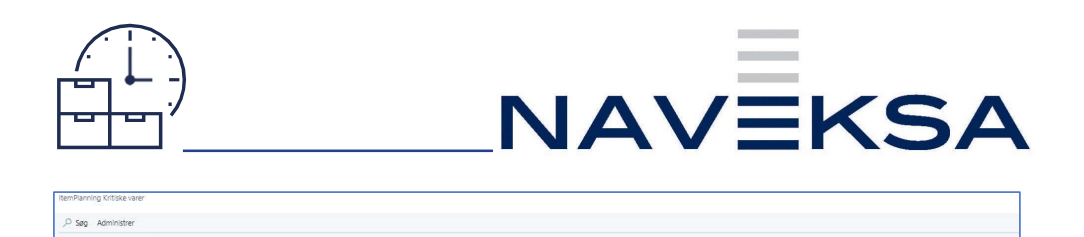

Pushing the item number will lead to Itemplanning Item and the dates of upcoming shortage is displayed.

It is possible to set a filter in the column Type depending on what you want to see. (purchase, production etc)

| temPlannir      | ng     | - Item             |                  |                        |                    |                             |          |                       |                                  |                   |               |                  |             |               |                  |              |
|-----------------|--------|--------------------|------------------|------------------------|--------------------|-----------------------------|----------|-----------------------|----------------------------------|-------------------|---------------|------------------|-------------|---------------|------------------|--------------|
| New 📑 Apply Ten | plate  | e 🖹 Requisition Wo | rksheet 🚺 item   | a Journal 🚺 Item       | Reclassificat      | ion Journal 🛛 👩 Item Tra    | cing 🔁 S | tatistics             | $\text{Actions} \sim - \text{R}$ | elated $\lor$ Aut | omate ~ Fewer | r options        |             |               |                  |              |
| Seneral         |        |                    |                  |                        |                    |                             |          |                       |                                  |                   |               |                  |             |               |                  |              |
| a               |        | HC200              |                  |                        | De                 | scription 2                 |          |                       |                                  |                   |               |                  |             |               |                  |              |
| escription      |        | Hydraulic c        | ylinder          |                        | Shi                | ow Planning Worksheet d     | ata (    |                       |                                  |                   |               |                  |             |               |                  |              |
|                 |        |                    |                  |                        |                    |                             |          |                       |                                  |                   |               |                  |             |               |                  |              |
| nes Line Fev    | ver og | otions             |                  |                        |                    |                             |          |                       |                                  |                   |               |                  |             |               |                  | 13           |
| Date            |        | Туре               | Location<br>Code | Independent/<br>Demand | Sales Order<br>No. | Customer/Vendor/Tob<br>Name | Supply   | Purchase<br>Order No. | Production<br>Order No.          | Planned<br>Order  | Inv.pxcl.FC   | Simulate<br>Qty. | Stock Value | Simulate Date | item<br>Relation | Variant Code |
| >               |        | Inventory          |                  |                        | -                  |                             |          | -                     | -                                |                   | 8             |                  | 20.880,00   |               |                  |              |
| 14-04-2023      |        | Production         |                  |                        | -                  |                             | 5        | -                     | 100326                           |                   | 13            | 5                | 33.930,00   | 14-04-2023    |                  |              |
| 14-04-2023      |        | Production         |                  |                        | <b>a</b> 1         |                             | 100      | -                     | 100327                           |                   | 113           | 100              | 294.930,00  | 14-04-2023    |                  |              |
| 14-04-2023      |        | Production         |                  |                        | -                  |                             | 200      | -                     | 100328                           |                   | 313           | 200              | 816.930,00  | 14-04-2023    |                  |              |
| 18-05-2023      |        | Sales              |                  | 5                      | 101027             | Virk1                       |          | 20                    | 12                               |                   | 308           | 5                | 803.880,00  | 18-05-2023    |                  |              |
| 01-08-2023      |        | Sales              |                  | 200                    | 101028             | Litware, Inc.               |          |                       | -                                |                   | 108           | 200              | 281.880,00  | 01-08-2023    |                  |              |
| 04-08-2023      |        | Sales              |                  | 50                     | 101024             | Virk4                       |          |                       | -                                |                   | 58            | 50               | 151.380,00  | 04-08-2023    |                  |              |
| 04-08-2023      |        | Sales              |                  | 100                    | 101024             | Virk4                       |          |                       | 14                               |                   | -42           | 100              | -109.620,00 | 04-08-2023    |                  |              |
| 04-08-2023      |        | Sales              |                  | 50                     | 101024             | Virk4                       |          | -                     | -                                |                   | -92           | 50               | -240.120,00 | 04-08-2023    |                  |              |
| 04-08-2023      |        | Sales              |                  | 200                    | 101024             | Virk4                       |          |                       | -                                |                   | -292          | 200              | -762.120,00 | 04-08-2023    |                  |              |
| 17-08-2023      |        | Sales              |                  | 10                     | 101026             | Kontorcentralen A/S         |          |                       | -                                |                   | -302          | 10               | -788.220,00 | 17-08-2023    |                  |              |
| 17-08-2023      |        | Sales              |                  | 5                      | 101026             | Kontorcentralen A/S         |          | -                     | -                                |                   | -307          | 5                | -801.270,00 | 17-08-2023    |                  |              |
| 17-08-2023      |        | Sales              |                  | 8                      | 101026             | Kontorcentralen A/S         |          | -                     | -                                |                   | -315          | 8                | -822.150,00 | 17-08-2023    |                  |              |
| 07-09-2023      |        | Sales              |                  | 10                     | 101029             | Virk1                       |          | 121                   | 1.5                              |                   | -325          | 10               | -848.250,00 | 07-09-2023    |                  |              |

# Itemplanning - How to use for Sales person

#### **Itemplanning Sales**

" Can we deliver this item at the agreed time?" Select Itemplanning Sales from the menu and a list of all sales orders is displayed

| ItemPlanning - Sales: All ~   , P Se | arch Related ~ Automat | te $\vee$     |                      |            |               |                         |                  | ଓ ♡ ≡ /       |
|--------------------------------------|------------------------|---------------|----------------------|------------|---------------|-------------------------|------------------|---------------|
| Document Type 1 ¥                    | No.1                   | Item Shortage | Sell-to Customer No. | Order Date | Shipment Date | Requested Delivery Date | Salesperson Code | Location Code |
| Order                                | 101009                 |               | 2000                 | 30-04-2020 | 30-04-2020    | 17-06-2023              | AR               |               |
| Order                                | 101015                 |               | 10000                | 05-04-2023 | 17-01-2022    | 17-01-2022              | AD               |               |
| Order                                | 101017                 |               | 10000                | 05-04-2022 | 17-01-2022    | 12-09-2023              | AD               |               |
| Order                                | 101018                 | 8             | 20000                | 05-04-2023 | 17-01-2022    | 20-10-2023              | AD               |               |
| Order                                | 101019                 |               | 20000                | 05-04-2023 | 17-01-2022    | 21-09-2023              | AD               |               |
| Order                                | 101020                 | 0             | 20000                | 17-03-2023 | 17-01-2022    | 12-09-2023              | AD               |               |
| Order                                | 101022                 |               | 20000                | 17-03-2023 | 17-01-2022    | 06-09-2023              | AD               |               |
| Order                                | 101023                 |               | 10000                | 20-03-2023 | 20-01-2022    | 06-10-2023              | AD               |               |
| Order                                | 101024                 | 0             | 15004                | 20-03-2023 | 05-12-2022    | 04-08-2023              | JM.              |               |
| Order                                | 101025                 | 8             | 10000                | 30-03-2023 | 05-12-2022    | 13-09-2023              | AD               |               |
| Order                                | 101026                 | 11            | 10000                | 02-04-2023 | 05-12-2022    | 02-08-2023              | AD               |               |
| Order                                | 101027                 |               | 15001                | 07-03-2023 | 07-03-2023    | 18-05-2023              | AD               |               |
| Evample 1.                           | 101028                 |               | 40000                | 14.04.2023 | 14.04.2023    | 01.08.2023              | MRC              |               |
| Lyampic T.                           | 101029                 | 10            | 15001                | 26-06-2023 | 14-04-2023    | 07-09-2023              | MSC              |               |

Sales order 101018 is missing one component to adhere the Promised time of delivery.

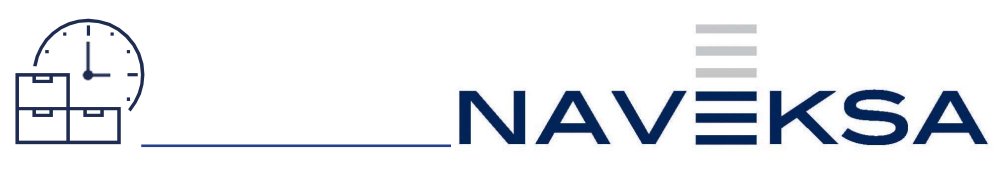

| ItemPlanning - Sales |                                               |                                     |                   | 0              | ) 🖻 +                   | 8            |                    |                       |                          |                       |            | √ Saved    | C / |
|----------------------|-----------------------------------------------|-------------------------------------|-------------------|----------------|-------------------------|--------------|--------------------|-----------------------|--------------------------|-----------------------|------------|------------|-----|
| ItemPlanning -       | - Sales                                       |                                     |                   |                |                         |              |                    |                       |                          |                       |            |            |     |
| Show Sales Order     | Update Sales Order Dates 🔹 Create Order Propo | als Requisition Worksheet R Planned | Production Orders | Automate ~ _ F | ever options            |              |                    |                       |                          |                       |            |            |     |
| General              |                                               |                                     |                   |                |                         |              |                    |                       |                          |                       |            |            |     |
| Document Type        | Order                                         | Sel-                                | to Customer Name  |                | Ravel Møbler            |              |                    | Dates                 |                          |                       |            |            |     |
| No.                  | 101018                                        |                                     |                   |                |                         |              |                    | Requested Delivery Da | te                       | 23-10-2023            |            |            |     |
| Sel-to Customer No.  | 20000                                         |                                     |                   |                |                         |              |                    | Promised Delivery Dat |                          |                       |            |            |     |
|                      |                                               |                                     |                   |                |                         |              |                    | New Sales Order Delv  | ery Date                 |                       |            |            | m   |
| Lines Line Reveropt  | lans                                          |                                     |                   |                |                         |              |                    |                       |                          |                       |            |            | 20  |
| here                 | Description                                   | Description 2                       | Select            | Location Code  | Replanishment<br>System | Digment Data | Remaining Quantity | Artual Stack          | Required Date Free stock | All Dates Total Stock | ArailOrder | Autor      |     |
| 1920-5               | ANTWERPEN Konferencebord                      | ANTWERPEN Konferencebord            |                   |                | Punchase                | 20-10-2023   | 4                  | 10                    | -5                       | -5                    |            | 18-08-2023 | 3   |
| → 2000-5             | SYDNEY Drejestol, gran                        | SYDNEY Drejestol, gran              |                   |                | Punchase                | 20-10-2023   | 32                 | 38                    | 6                        | 6                     |            |            |     |

Pressing Show sales Order direct you to the sales order, where all information regarding the customer is available, enabling an immediate contact.

| ItemPlannin                                          | ig - Sales | 5                     |                          |                 |                |              |               |          |                              |                   |                         |                         |                 |         |
|------------------------------------------------------|------------|-----------------------|--------------------------|-----------------|----------------|--------------|---------------|----------|------------------------------|-------------------|-------------------------|-------------------------|-----------------|---------|
| ItemP                                                | lann       | ing                   | - Sales                  |                 |                |              |               |          |                              |                   |                         |                         |                 |         |
| Show S                                               | Sales Orc  | ler 📧                 | Update Sales C           | Dr              |                |              |               |          |                              |                   |                         |                         |                 |         |
| Sales Order<br>101018 · Rave<br>Process Posting Rele | I Møbler   | Print/Send Reg        | uest Approval Order Acti | ians∨ Related ∨ | Automate 🗸 🛛 F | ewer options | 0             | ළ -      | + 0                          |                   |                         |                         |                 |         |
| General                                              |            |                       |                          |                 |                |              |               |          |                              |                   |                         |                         | She             | ow more |
| Customer Name                                        | Rave       | e Møbler              | 1000                     | Contact         |                | Helen Ray    |               |          | Requested D                  | elivery Date      | 20-10-20                | 023                     |                 |         |
| Sell-to                                              |            |                       |                          | Posting Date    |                | 05-04-2023   |               |          | External Doc                 | ument No.         |                         |                         |                 |         |
| Contact Phone No.                                    |            |                       |                          | VAT Date        |                | 05-04-2023   |               |          | Status                       |                   | Open                    |                         |                 |         |
| Contact Fax No.                                      |            |                       |                          | Order Date      |                | 05-04-2023   |               |          |                              |                   |                         |                         |                 |         |
| Contact E-Mail                                       | hele       | n.ray@contoso.co      | me                       | Due Date        |                | 05-05-2023   |               |          |                              |                   |                         |                         |                 |         |
| Contact Role                                         |            |                       | ~                        |                 |                |              |               |          |                              |                   |                         |                         |                 |         |
| Lines Manage Line                                    | Order Fewe | r options             |                          |                 |                |              |               |          |                              |                   |                         |                         | ß               |         |
| Туре                                                 | No.        | item Reference<br>No. | Description              |                 | Description 2  |              | Location Code | Quantity | Qty. to Assemble<br>to Order | Reserved Quantity | Unit of<br>Measure Code | Unit Price Excl.<br>VAT | Line Discount % | Ur      |
| → Comment                                            | 1          |                       | Konferencebundt 2-8      |                 |                |              |               |          |                              | -                 |                         |                         |                 |         |
| Item                                                 | 1920-S     |                       | ANTWERPEN Konferencebord | 1               |                |              |               | 4        |                              | -                 | STK                     | 3.599,00                |                 |         |
| Detroiyne                                            | 2000-S     |                       | Installation             |                 |                |              |               | 32       |                              |                   | TIME                    | 860,00                  |                 |         |

If a new date of delivery is agreed with the customer, it can be set in the field New sales Delivery Date in the right column and by pressing Update Sales order Date the new delivery date is registered on the sales order in BC. System will ask if all or only actual sales line is updated.

| itemPlanning - Sales<br>ItemPlanning - | Sales                                            |                                    |                         | C             | ) @ +                   | 8             |                    |                       |                         |                       |             | √Saved ⊟ 💉 |
|----------------------------------------|--------------------------------------------------|------------------------------------|-------------------------|---------------|-------------------------|---------------|--------------------|-----------------------|-------------------------|-----------------------|-------------|------------|
| Show Sales Order                       | ipciate Sales Order Dates 🛛 🗟 Create Order Propo | sais 👔 Requisition Worksheet 👔 Pla | erned Production Orders | Automate ~ F  | ewer options            |               |                    |                       |                         |                       |             |            |
| General                                |                                                  |                                    |                         |               |                         |               |                    |                       |                         |                       |             |            |
| Document Type                          | Order                                            |                                    | Sel-to Customer Name    |               | Ravel Møbler            |               |                    | Dates                 |                         |                       |             |            |
| No                                     | 101018                                           |                                    |                         |               |                         |               |                    | Requested Delivery Da | ste                     | 20-10-2023            |             |            |
| Sell-to Customer No.                   |                                                  |                                    |                         |               |                         |               |                    | Promised Delivery Dat |                         |                       |             |            |
|                                        |                                                  |                                    |                         |               |                         |               |                    | New Sales Order Delv  | ery Date                |                       |             | 8          |
| Lines Line Feneropti                   | 25                                               |                                    |                         |               |                         |               |                    |                       |                         |                       |             | 68         |
| ten                                    | Desorgation                                      | Description 2                      | Select                  | Location Code | Repletichment<br>System | Shipment Date | Remaining Quantity | Actual Stock          | Required Date Free mock | All Dates Total Stock | Avail.Order | AvailLead  |
| 1920-5                                 | ANTWERPEN Konferencebord                         | ANTWERPEN Konferencebord           |                         |               | Purchase                | 20-10-2023    | - 4                | 10                    | -5                      | -5                    |             | 18-08-2023 |
| → <u>2222-5</u>                        | SYDNEY Drejestol, gram                           | SYDNEY Drejestol, gram             |                         |               | Purchase                | 20-10-2023    | 32                 | 38                    | 6                       | 6                     |             |            |

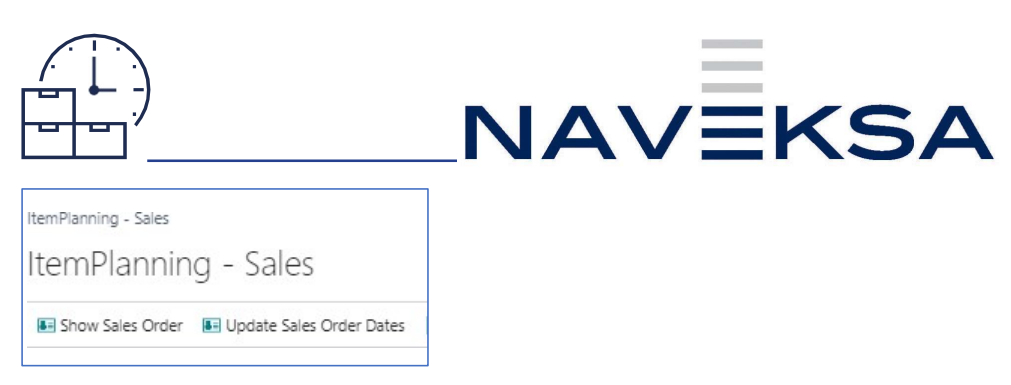

#### Example 2:

In sales order 101024 there is a shortage for item number HC200. Red numbers will show which components are responsible for the problem.

| ItemPlanning -           | Sales                                |                  |                       |                           |               |                         |               |                    |                       |                          |                       |            |          |
|--------------------------|--------------------------------------|------------------|-----------------------|---------------------------|---------------|-------------------------|---------------|--------------------|-----------------------|--------------------------|-----------------------|------------|----------|
| E Show Sales Order 🛛 E U | pdate Sales Order Dates 🛛 🛞 Create C | Vider Propositis | Requisition Worksheet | Planned Production Orders | More options  |                         |               |                    |                       |                          |                       |            |          |
| General                  |                                      |                  |                       |                           |               |                         |               |                    |                       |                          |                       |            |          |
| Document Type            | Order                                |                  |                       | Sell-to Customer Name     |               | Virkel                  |               |                    | Dates                 |                          |                       |            |          |
| No.                      | 101024                               |                  |                       |                           |               |                         |               |                    | Requested Delivery Da | te                       | 04-05-2023            |            |          |
| Sell-to Customer No.     | 15004                                |                  |                       |                           |               |                         |               |                    | Promised Delivery Dat | e                        |                       |            |          |
|                          |                                      |                  |                       |                           |               |                         |               |                    | New Sales Order Deliv | ery Date                 |                       |            | E        |
| Lines Une fewer-optic    | ns                                   |                  |                       |                           |               |                         |               |                    |                       |                          |                       |            | er 12    |
| Item                     | Ossoription                          |                  | Description 2         | Select                    | Location Code | Replenishment<br>System | Shipmare Data | Remaining Quantity | Actual Stock          | Required Date Free stock | All Dates Total Stock | ArailOrder | Availand |
| HC200                    | Hydraulic Cylinder Serie 200         | Fiter.           | Hydraulic cylinder    |                           |               | Prod.Order              | 04-08-2023    | 50                 | 8                     | -292                     | -325                  |            |          |
| HC200                    | Hydraulic Cylinder Serie 200         |                  | Hydraulic cylinder    |                           |               | Prod.Order              | 04-08-2023    | 100                | 8                     | -292                     | -325                  |            |          |
| HC200                    | Hydraulic Cylinder Serie 200         | A Clear sider    | Hydraulic cylinder    |                           |               | Prod.Order              | 04-08-2023    | 50                 | 8                     | -292                     | -325                  |            |          |
| → <u>MC200</u>           | Hydraulic Cylinder Serie 200         | What's this?     | Hydraulic cylinder    |                           |               | Prod.Order              | 04-08-2023    | 200                | 5                     | -292                     | -325                  |            |          |

#### ItemPlanning Sales Order Multi-select

In the same way you can look for more sales orders at the same time

| CRONUS Danma        | rk A/S Journals    | ✓ Worksheets ✓      | Orders ~    | Product Design 🗸     | $Capacities \lor$ | Setup 🗸 🚽    |
|---------------------|--------------------|---------------------|-------------|----------------------|-------------------|--------------|
| ItemPlanning - Item | ItemPlanning - BOM | ItemPlanning - Crit | tical Items | ItemPlanning - Sales | ItemPlanning      | Multi-select |

A filter is set for Shipment date before 01.07. By using two spots before 01.07, multiple orders are displayed.

| CRONUS Danmark             | A/S           | lournals - Wo      | rksheets - On | ders ~ Pr        | roduct Design | n∨ Capacit              | ies -> Setup -> | =     |                                |                         |               |               |                     |            |                             |                             |                    | _                 |
|----------------------------|---------------|--------------------|---------------|------------------|---------------|-------------------------|-----------------|-------|--------------------------------|-------------------------|---------------|---------------|---------------------|------------|-----------------------------|-----------------------------|--------------------|-------------------|
| ItemPlanning - Sales Order | Multi-select: | All~   ,P Se       | arch New /    | More option      | 5             |                         |                 |       |                                |                         |               |               |                     |            |                             | 12                          | <b>T</b> = 2       |                   |
| Views                      | ×             | Document<br>Type 1 | Document No.  | Item<br>Shortage | Line No. 1    | Sell-to<br>Customer No. | Customer Name   | No.   | Description                    | Outstanding<br>Quantity | Afdeling Kode | Location Code | Salesperson<br>Code | Order Date | Planned<br>Shipmant<br>Date | Planned<br>Delivery<br>Date | Shipment<br>Date 🖤 | Rec<br>Del<br>Dat |
| 2411                       | 10 :          | Order              | 101009        |                  | 10000         | 20000                   | Ravel Møbler    | .1921 | Ris Dire A. ORDIR 101009       | 2                       |               | PRIMAR        | AD                  | 30-04-2020 | 17-06-2023                  | 17-06-2023                  | 17-06-2023         | 17                |
| Filter list by:            |               | Order              | 101009        |                  | 20000         | 20000                   | Ravel Møbler    | 1022  | Die Type 8, ORDER 101009       | 2                       |               | PRIMAER       | AD                  | 30-04-2020 | 17-06-2023                  | 17-06-2023                  | 17-06-2023         | 17-               |
| × Shipment Date            | _             | Order              | 101009        |                  | 30000         | 20000                   | Ravel Møbler    | 1023  | THP Plate, ORDER 101009        | 1                       |               | PRIMAER       | AD                  | 30-04-2020 | 17-06-2023                  | 17-06-2023                  | 17-06-2023         | 17                |
| .0107                      |               | Order              | 101009        |                  | 40000         | 20000                   | Ravel Møbler    | 1024  | Counter Die Type ,ORDER 101009 | 2                       |               | PRIMAER       | AD                  | 30-04-2020 | 17-06-2023                  | 17-06-2023                  | 17-06-2023         | 17                |
| + Fiter_                   |               | Order              | 101009        |                  | 50000         | 20000                   | Ravel Møbler    | 1025  | Counter Die Type B, ORDER 1010 | 2                       |               | PRIMAER       | AD                  | 30-04-2020 | 17-06-2023                  | 17-06-2023                  | 17-05-2023         | 17                |
| Reset filters              |               | Order              | 101009        |                  | 60000         | 20000                   | Ravel Møbler    | 1026  | Mold, ORDER 101009             | 1                       |               | PRIMÆR        | AD                  | 30-04-2020 | 17-06-2023                  | 17-06-2023                  | 17-06-2023         | 17.               |
|                            |               | Order              | 101022        |                  | 30000         | 20000                   | Ravel Møbler    | 1012  | Lamp A                         | 125                     |               |               | AD                  | 17-03-2023 | 18-05-2023                  | 18-05-2023                  | 18-05-2023         | 05                |
|                            |               | Order              | 101027        |                  | 10000         | 15001                   | Virici          | HC200 | Hydraulic Cylinder Serie 200   | 5                       |               |               | AD                  | 07-03-2023 | 18-05-2023                  | 18-05-2023                  | 18-05-2023         | 18-               |
|                            |               |                    |               |                  |               |                         |                 |       |                                |                         |               |               |                     |            |                             |                             |                    |                   |

Sales analysis can be executed by pressing Actions -> Other -> Item analysis. Analysis of Sales orders with shortages in components will be performed across all order lines. Total number of missing components is displayed.

Filter can be added to sort for Negative free stock , Purchase, Production order

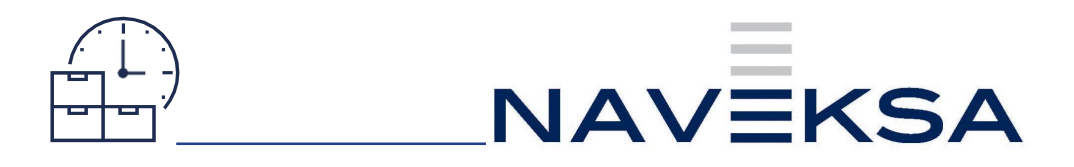

| CRONUS Dann          | nark A/S            | urnals             | heets∨ Or         | rders v Pro    | oduct Design    | √ Capacities √ Setup                  |
|----------------------|---------------------|--------------------|-------------------|----------------|-----------------|---------------------------------------|
| ItemPlanning - Sales | Order Multi-select: | All 🗸 🗍 🔎 Search   | n New ∽           | Actions $\lor$ | Automate 💛      | Fewer options                         |
| Views                | ×<br>R. :           | Document<br>Type 1 | Document No.<br>† | Eine Show only | ><br>y Shortage | Sell-to<br>Customer No. Customer Name |
|                      | ··/ .               | Order :            | 101009            | Other          | >               | 💐 Item analysis 🛛 er                  |
| Filter list by:      |                     | Order              | 101009            | - UP           | 20000           | √ Use short menu                      |
| × Shipment Date      |                     | Order              | 101009            |                | 30000           |                                       |

Sales analysis below. Items with shortage are marked with red numbers. Stock out date (the field in the right side) will show when then shortage will affect the sales order.

| concerner and many                                    | - Sales Analysis - ItemPlanning - Sales                                                                                                    |             |        |                                                                    |                                                                                                    |                                                                                                    |                                                            |                                                    |                                                              |                                                                  |                           |            | × ×                          |
|-------------------------------------------------------|----------------------------------------------------------------------------------------------------|-------------|--------|--------------------------------------------------------------------|----------------------------------------------------------------------------------------------------|----------------------------------------------------------------------------------------------------|------------------------------------------------------------|----------------------------------------------------|--------------------------------------------------------------|------------------------------------------------------------------|---------------------------|------------|------------------------------|
| Create Order Proposain                                | 🖹 Requisition Worksheet 📲 Planned Production C                                                                                                    | irders Page |        |                                                                    |                                                                                                    |                                                                                                    |                                                            |                                                    |                                                              |                                                                  |                           |            |                              |
| General                                               |                                                                                                    |             |        |                                                                    |                                                                                                    |                                                                                                    |                                                            |                                                    |                                                              |                                                                  |                           |            |                              |
| Sales Order fiters                                    | Shipment Date01-07-23                                                                                                    |             |        | Show only neg. free Str                                            |                                                                                                    | •                                                                                                    |                                                            |                                                    | Exclude Purchase                                             |                                                                  |                           |            |                              |
| Show Repl.System                                      | Al                                                                                                    |             |        | Show Planning Worksh                                               | veet clata                                                                                                    | •                                                                                                    |                                                            |                                                    | biclude Production orders                                    |                                                                  | •                         |            |                              |
|                                                       |                                                                                                    |             |        |                                                                    |                                                                                                    |                                                                                                    |                                                            |                                                    |                                                              |                                                                  |                           |            |                              |
| Lines Marage                                          |                                                                                                    |             |        |                                                                    |                                                                                                    |                                                                                                    |                                                            |                                                    |                                                              |                                                                  |                           |            | 18 E                         |
|                                                       |                                                                                                    |             |        |                                                                    | Participation of                                                                                                    |                                                                                                    |                                                            |                                                    |                                                              |                                                                  |                           |            |                              |
| item.                                                 | Description                                                                                                    | Select      | Vendor | Location Code                                                      | System                                                                                                    | Shipment Date                                                                                                    | Remaining Quantity                                         | Actual Stock                                       | Required Date Free stock                                     | All Dates Total Stock                                            | Avail.Order               | Arall.Lead | Stockout Oate                |
| 1012                                                  | Description<br>Lamp A                                                                                                    | Select      | Vendor | Location Code                                                      | System<br>Prod.Order                                                                                                   | Shipment Date<br>18-05-2023                                                                                                  | Remaining Quantity                                         | Actual Stock                                       | Required Date Free stock                                     | All Datter Total Stock                                           | Avail.Order<br>15-07-2023 | AraliLead  | Stockout Date<br>13-09-2023  |
| 1012<br>1021                                          | Leonption<br>Lamp A<br>Die Type A, ORDER 101009                                                                                                    | Select      | Vendor | Location Code<br>PRIMAER                                           | System<br>Prod.Order<br>Prod.Order                                                                                     | Shipment Date<br>18-05-2023<br>17-06-2023                                                                                    | Remaining Quantity<br>125<br>2                             | Actual Stock<br>133<br>196                         | Required Date Free stock 8<br>196                            | All Dates Total Stock<br>-182<br>196                             | Aal.Orde<br>15-07-2023    | Acalitiesd | Stockout Date<br>13-09-2023  |
| 1012<br>1021<br>1022                                  | Description<br>Lamp A<br>Die Type A, ORDER 101009<br>Die Type B, ORDER 101009                                                                                                    | Select      | Vendor | PRIMER<br>PRIMER                                                   | System<br>Prod.Order<br>Prod.Order<br>Prod.Order                                                                       | Shipment Date<br>18-05-2023<br>17-06-2023<br>17-06-2023                                                                      | Remaining Quently 125 2 2 2                                | Amail Stock<br>133<br>196<br>8                     | Required Date Free stock<br>8<br>196<br>6                    | Al Dattes Total Stock<br>-182<br>196<br>6                        | Aull.Order<br>15-07-2023  | Analitiesd | Stockout Date<br>13-09-2023  |
| 1012<br>1021<br>1022<br>1023                          | Description<br>Larno A<br>Die Type A, ORDER 101009<br>Die Type B, ORDER 101009<br>THP Pase, ORDER 101009                                                                                                    | Select      | Vendor | PRIMER<br>PRIMER<br>PRIMER<br>PRIMER                               | System<br>Prod.Order<br>Prod.Order<br>Prod.Order<br>Prod.Order<br>Prod.Order                                           | Shipment Data<br>18-05-2023<br>17-06-2023<br>17-06-2023<br>17-06-2023                                                        | Remaining Quantity 125 2 2 1 1 1 1 1 1 1 1 1 1 1 1 1 1 1 1 | Artual Stock<br>133<br>196<br>8<br>6               | Required Date Free stock<br>8<br>196<br>6<br>5               | All Dates Total Stock<br>-182<br>196<br>6<br>5                   | Auli.Order<br>15-07-2023  | Anilland   | Stockout Date<br>13-09-2023  |
| 1012<br>1021<br>1022<br>1023<br>1024                  | Description<br>Lamp A<br>Die Type A, ORDER 101009<br>Die Type B, ORDER 101009<br>THP Pate, ORDER 101009<br>Counter Die Type, ORDER 101009                                                                             | Select      | Vendor | PRIMER<br>PRIMER<br>PRIMER<br>PRIMER<br>PRIMER                     | System<br>Prod.Order<br>Prod.Order<br>Prod.Order<br>Prod.Order<br>Prod.Order                                           | Shipmert Date<br>18-05-2023<br>17-06-2023<br>17-06-2023<br>17-06-2023<br>17-06-2023                                          | Remaining Quantity<br>125<br>2<br>2<br>1<br>1<br>2         | Amual Stock<br>133<br>198<br>8<br>6<br>5           | Required Date Free stack<br>8<br>196<br>6<br>5<br>4          | Al Dates Total Stock<br>-782<br>196<br>6<br>5<br>4               | Augl.Order<br>15-07-2028  | Acalited   | Stocktout Dany<br>13-09-2023 |
| 19491<br>1012<br>1021<br>1022<br>1023<br>1024<br>1025 | Description<br>Lamp A<br>Die Tope A, ORDER 101009<br>Die Type B, ORDER 101009<br>THP Pate, DODER 101009<br>Counter Die Type B, ORDER 101009<br>Counter Die Type B, ORDER 101009                                       | 5465        | Vendor | PRIMER<br>PRIMER<br>PRIMER<br>PRIMER<br>PRIMER<br>PRIMER           | System<br>Prod.Drder<br>Prod.Drder<br>Prod.Drder<br>Prod.Drder<br>Prod.Drder<br>Prod.Drder                             | Shpreet Cate<br>18-05-2023<br>17-06-2023<br>17-06-2023<br>17-06-2023<br>17-06-2023<br>17-06-2023<br>17-06-2023               | Remaining Quartity 125 2 2 1 1 1 1 2 2 2 2 2 2 2 2 2 2 2 2 | Anual Stock<br>133<br>198<br>8<br>6<br>5<br>5<br>5 | Required Date Free stock<br>8<br>196<br>6<br>5<br>4<br>3     | At Dates Total Stock<br>-782<br>196<br>6<br>5<br>4<br>3          | Avall.Order<br>15-07-2028 | Analized   | Stocktout Dany<br>13-09-2023 |
| 10012<br>1021<br>1022<br>1023<br>1024<br>1025<br>1026 | Learge A     Large A     Large A     De Sport A, CROER 101009     De Sport B, CROER 101009     The Plant, CROER 101009     Counter De Type A, CROER 101009     Counter De Type A, CROER 101009     Mole, CROER 101009 | 544ct       | Vendor | PRIMAR<br>PRIMAR<br>PRIMAR<br>PRIMAR<br>PRIMAR<br>PRIMAR<br>PRIMAR | System<br>Prod.Drder<br>Prod.Drder<br>Prod.Drder<br>Prod.Drder<br>Prod.Drder<br>Prod.Drder<br>Prod.Drder<br>Prod.Drder | Shpreer Date<br>18-05-2023<br>17-06-2023<br>17-06-2023<br>17-06-2023<br>17-06-2023<br>17-06-2023<br>17-06-2023<br>17-06-2023 | Remaining Quentity 125 2 2 1 1 1 2 1 1 2 1 1 1 1 1 1 1 1 1 | Amail Stock<br>133<br>198<br>8<br>6<br>5<br>5<br>2 | Required Date free took<br>8<br>196<br>6<br>5<br>4<br>3<br>1 | All Danier Tonal Stock<br>-1822<br>1966<br>5<br>4<br>3<br>3<br>1 | AuliOrder<br>15-07-2028   | AralLasd   | Stocknut Bane<br>13-09-2923  |

It is possible to get only sales orders with shortage displayed.

| CRONUS Dar          | mark A/S               | Journals ~      | Worksł   | neets∨ Or    | rders∨ P             | roduct Design     | 2 |
|---------------------|------------------------|-----------------|----------|--------------|----------------------|-------------------|---|
| ItemPlanning - Sale | es Order Multi-select: | All 🗠 🗌         | , Search | New 🗸 📔      | ${\rm Actions} \lor$ | Automate $\lor$   |   |
| Views               | ×                      | Docur<br>Type 1 | nent     | Document No. | Eline Show on        | ><br>ily Shortage |   |
| <u>'Au</u>          | 57 :                   | Orde            | r ;      | 101009       | Other                | >                 |   |
| Filter list by:     | Orde                   |                 | 101009   | - /101       | 20000                | ł                 |   |

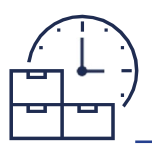

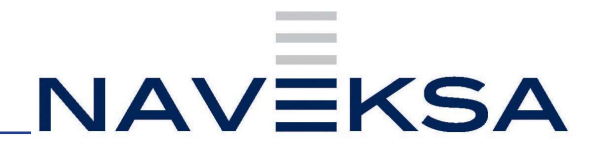

## ItemPlanning - License renewal.

- 1. Order a license key to be able to run app for production purposes by writing to Naveksa at <a href="mailto:support@naveksa.com">support@naveksa.com</a>
- 2. Go to BC and open the ItemPlanning Setup.
- 3. Insert the new license key at the top of the page.
- 4. You are ready to go

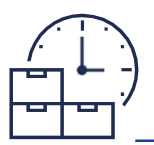

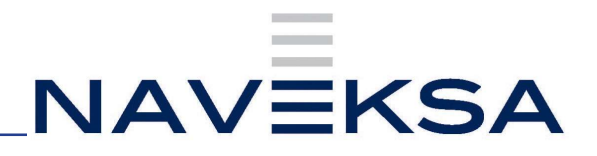

# ItemPlanning – Version update.

 If for a BC Cloud the update follows the normal Rules for BC Cloud installation. If you need to download the app from Microsoft AppSource, you can get it here clicking the Free trial button:

https://appsource.microsoft.com/da/marketplace/apps?search=naveksa&page=1

- 2. If for an On-premises go to our Help center and download the app.
  - a. https://www.dropbox.com/home/NAVEKSA%20TEAM/Teknik/Software/... Releases/2023/
  - b. Installation and update is done by the common PowerShell commands exactly like any other BC App.
- Nb. Please notice you must create yourself as a user, or sign into our Help desk .... before you can download.
- 3. Go to the ItemPlanning setup display and check for new set up parameters if any mentioned in the release notes.
- 4. You are ready to go.